## Для владельцев Android 4.0+:

Для начала Вам необходимо скачать на свое устройство приложение «WalletPasses».

## Для владельцев iOS:

На Вашем устройстве предварительно установлено приложение «Wallet», поэтому Вам можно сразу переходить к следующему шагу.

## Для владельцев HarmonyOS:

К сожалению, в «AppGallery» данного приложения нет, но Вы можете воспользоваться приложением

«Кошелек» — к сожалению, с его помощью можно лишь получить книги, посмотреть какие у Вас книги и когда их нужно вернуть не получится.

Если билет утерян — при посещении библиотеки Вы можете обратиться к библиотекарям и Вам помогут добавить в «Кошелек» Вашу карту.

После установки Вам нужно авторизоваться в личном кабинете на нашем сайте yarsklib.ru.

Слева Вы найдете ссылку на электронный читательский билет, после нажатия откроется дополнительная вкладка, в которой Вам нужно отсканировать код (кнопка под QR-кодом пока в разработке, ее лучше не трогать).

В зависимости от модели смартфона у Вас в камере может быть сканер для QR-кодов, если его нет – необходимо будет скачать и сканер.

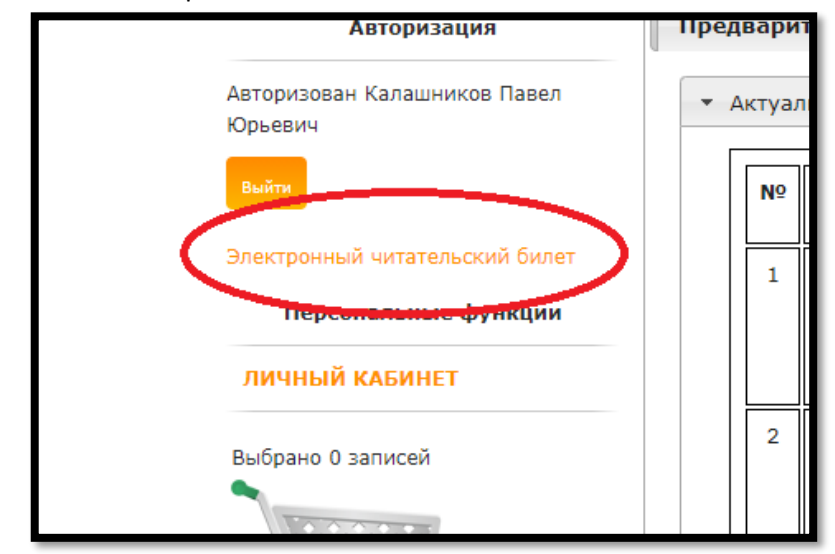

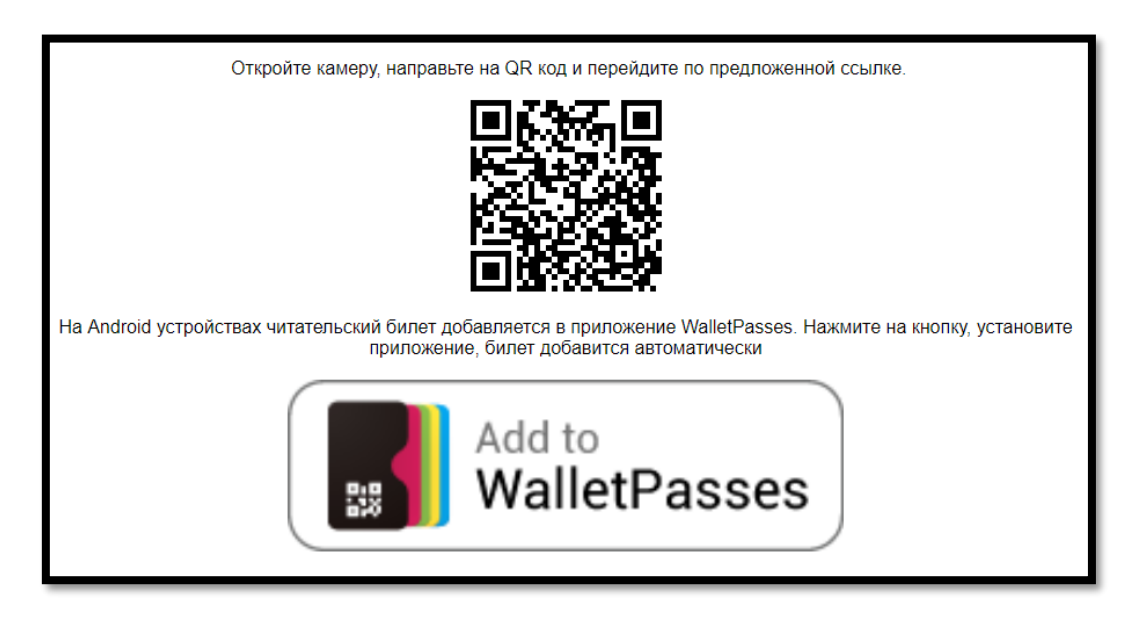

После чего у Вас откроется Ваш читательский билет в приложении WalletPasses\Wallet.

Далее прикреплены скриншоты того, как выглядит билет (слева обычный вид, справа увеличенный код для сканирования).

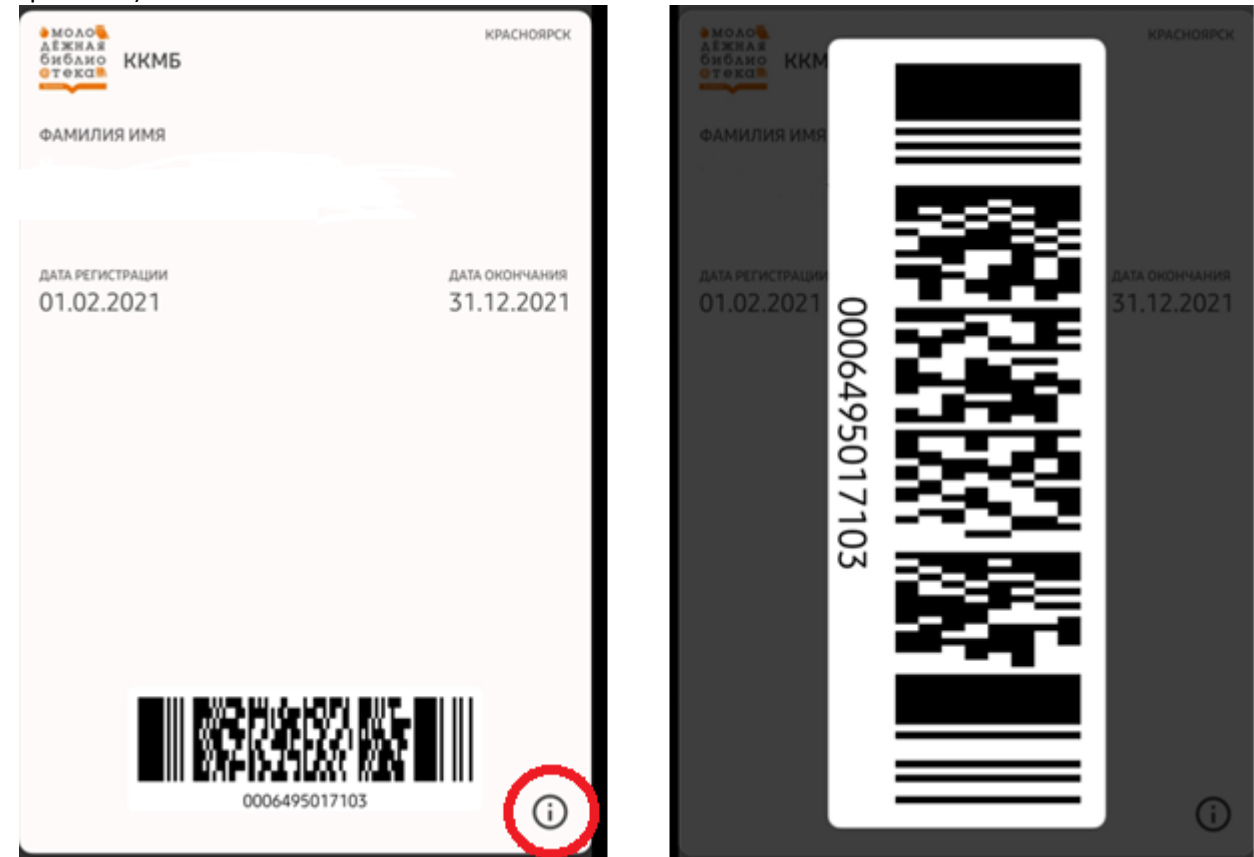

При нажатии на значок в правом нижнем углу откроется обратная сторона билета, где находятся все наши контакты и Ваши книги.

Раздел «Ближайшие мероприятия» пока находится в разработке.

Когда книги пора будет возвращать, приложение сообщит Вам об этом.

| удалить                                                                                                    | Обновлено 9 мин назад | готово | удалить                                                                                                    | Обновлено 9 мин назад | ГОТОВО           | удалить                                                                                                    | Обновлено 9 мин назад | ГОТОВО |
|----------------------------------------------------------------------------------------------------|-----------------------|--------|----------------------------------------------------------------------------------------------------|-----------------------|------------------|----------------------------------------------------------------------------------------------------|-----------------------|--------|
| Автообновление                                                                                                    |                       |        | Взята: 12.03.2021<br>Вернуть до 04.08.2021<br>Минник К. JavaScript для чайников; ; Москва;<br>Диалектика; 2020 - 313 с.<br>Взята: 13.04.2021<br>Вернуть до 04.08.2021                                                                                        |                       |                  | 660094 г. Красноярск, ул. Щорса, д. 46,<br>660094 г. Красноярск, ул. им. газеты Пионерская<br>Правда, За,<br>660112 г. Красноярск, пр. Металлургов, 14в                                                                                                  |                       |        |
| На заблокированном экране                                                                                                    |                       |        |                                                                                                    |                       |                  |                                                                                                    |                       |        |
| Включите Службы геолокации, чтобы отображать эту карту<br>на основе своей геопозиции. Настройки геолокации                                                                                                    |                       |        | Мураками Р. Монологи о наслаждении, апатии и<br>смерти; ; Москва; РИПОЛ классик; 2019 - 566 с.<br>Взята: 14.05.2021                                                                                                    |                       | атии и<br>566 с. | Телефон для справок<br>+7 (391) 260-00-75                                                                                                    |                       |        |
| Поделиться картой                                                                                                    |                       |        | Вернуть до 04.08.2021                                                                                                    |                       |                  | Сайт                                                                                                    |                       |        |
|                                                                                                    |                       |        | Ближайшие мероприятия<br>Список пуст                                                                                                    |                       |                  | https://www.yarsklib.ru/                                                                                                    |                       |        |
| Номер читательского билета<br>0006495017103<br>Издания на руках<br>Никсон Р. Создаем динамические веб-сайты с<br>помощью PHP, MySQL, JavaScript, CSS и HTML5; ;<br>Москва; Питер; 2020 - 815 с.<br>Взята: 02.03.2021<br>Вернуть до 04.08.2021<br>Анатомия для художников; ; Москва; АСТ; - 126, [1]<br>с.<br>Взята: 12.03.2021<br>Вернуть до 04.08.2021<br>Рисуем голову и фигуру человека; ; Москва; ОГИЗ;<br>2019 - 111 с.<br>Взята: 12.03.2021<br>Вернуть ло 04.08.2021 |                       |        |                                                                                                    |                       |                  | E-mail<br>kkub@mail.ru<br>Режим работы<br>Понедельник - пятница 10.00 - 20.00<br>Суббота 10.00 - 18.00<br>Воскресенье - выходной день<br>Санитарный день: последний четверг месяца<br>Мы в соцсетях<br>VK<br>Facebook<br>Instagram<br>Twitter<br>Youtube |                       |        |
|                                                                                                    |                       |        | Адрес библиотеки<br>660094 г. Красноярск, ул. Щорса, д. 46,<br>660094 г. Красноярск, ул. им. газеты Пионерская<br>Правда, За,<br>660112 г. Красноярск, пр. Металлургов, 148<br>Телефон для справок<br>+7 (391) 260-00-75<br>Сайт<br>https://www.yarsklib.ru/ |                       |                  |                                                                                                    |                       |        |
|                                                                                                    |                       |        |                                                                                                    |                       | ерская<br>в      |                                                                                                    |                       |        |
|                                                                                                    |                       |        |                                                                                                    |                       |                  |                                                                                                    |                       |        |
|                                                                                                    |                       |        |                                                                                                    |                       |                  |                                                                                                    |                       |        |